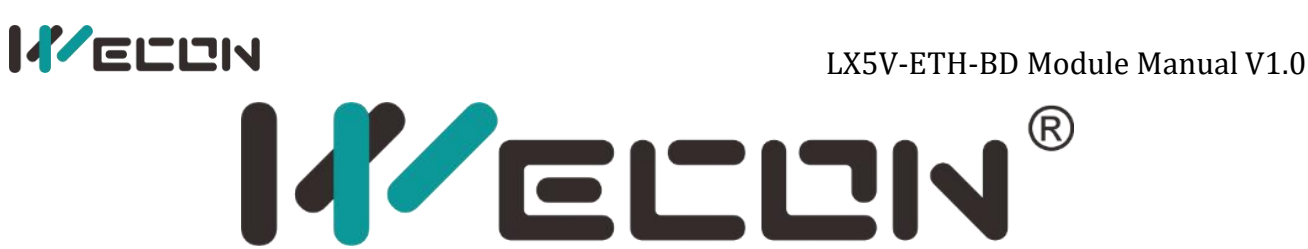

# **LX5V-ETH-BD** Module Manual V1.0

Website: http://www.we-con.com.cn/en Phone: 86-591-8786886

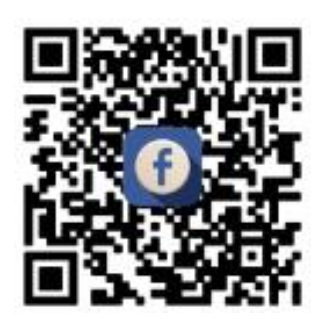

R

# 

# 1 Features

- LX5V-ETH-BD is an Ethernet module installed on the top of PLC.
- Only Modbus TCP protocol is supported currently.
- One LX5V-ETH-BD module supports up to 8 devices (regardless of master and slave).

**Note:** This manual is only applicable to the use of LX5V-ETH-BD with 5V series PLC. For specific instructions on the use of LX5V-ETH-BD with 3V series PLC, please refer to LX3VP-ETH-BD Module Manual.

# 2 Appearance and indicator light

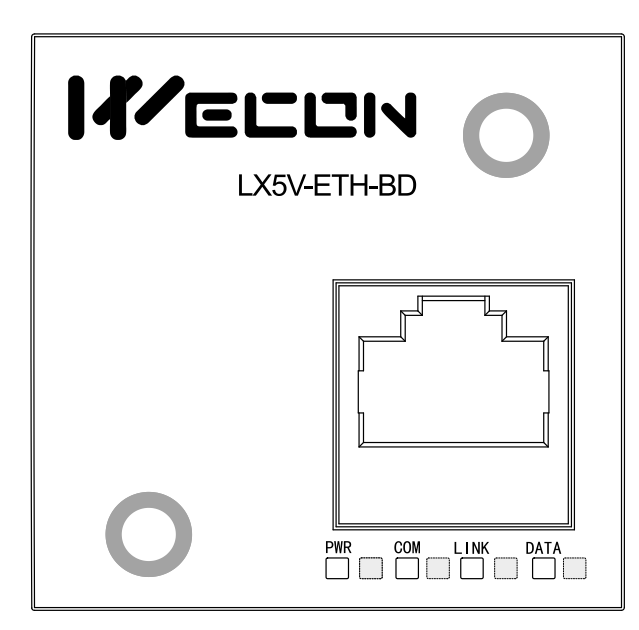

| Indicator<br>light | Color  | Description                                                                                                    |
|--------------------|--------|----------------------------------------------------------------------------------------------------|
| PWR                | White  | Power light: It is always ON when the power supply connection is normal.                                                                                                    |
| СОМ                | White  | The communication light between BD module and PLC. How fast it flashes<br>is determined by the number of PLC communication. After Plugging in the<br>network cable, configuring Ethernet parameters by the host computer<br>software, and downloading, the communication light flashes. |
| DATA               | Yellow | Network access light. It is ON when accessing the network. If the contact is not good, the indicator light is OFF or flashing (the same as the lights of general network cards).                                                                                                    |
| LINK               | Green  | Network communication Light. It flashes when network communication is normal (the same as the light of general network card).                                                                                                    |

# **3 Parameter configuration**

The Ethernet parameters of LX5V-ETH-BD are configured by the host computer, dividing into basic parameter configuration and link parameter configuration.

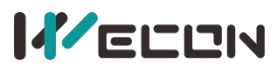

### 3.1 Basic parameter configuration

(1) Open the host computer and create a new project, double-click "BD Module Configuration" in "Project Manager"  $\rightarrow$  "Extended Function"<sup>Note</sup> to enter "BD Settings" Interface;

2 Select "LX5V-ETH" in the device bar on the right side of the BD module configuration interface and double-click to add it to the corresponding slot position of PLC (slot 1 or 2, the software will select slot 1 by default. You could right-click it to move to slot 2);

3 After adding BD module to the slot, double-click or right-click to select configuration parameters to enter the LX5V-ETH-BD configuration parameters interface, as shown in the following figure. IP address, subnet mask, and default gateway of LX5V-ETH-BD could be configured in this interface. Currently, only static IP could be configured.

| Project manag 👻 📮 🗙                                                                                     | Scanning MAIN                                                                                     | Extended Function BD Board Configu                                                                                                    | ration ×                                                                    |                                                                                                    |   | •                                                                                                    |
|----------------------------------------------------------------------------------------------------|---------------------------------------------------------------------------------------------------|----------------------------------------------------------------------------------------------------|-----------------------------------------------------------------------------|----------------------------------------------------------------------------------------------------|---|----------------------------------------------------------------------------------------------------|
| Program<br>Seanning<br>MAIN<br>Subroutine<br>Subroutine<br>Device Comment<br>Parameter<br>Device nemory | Slot         Configure d           0         LX5V-N-3624           1         LX5V-PTH           2 | Device description LXSVF-8624 Configuration parameters Move up Move down Delete                                                                                                    | Device occupation<br>X0743:107427<br> 807 Autr.807519:8207839.5207839.      | Artual insta Device versi                                                                                                    |   | ✓ Device<br>✓ FLC host<br>– LLEV-N-3624<br>– LLEV-N-2424<br>– LLEV-N-1616<br>– LLEV-N-1616<br>– LLEV-N-1616<br>– LLEV-N-1412<br>– LLEV-N-1212                                                                                                    |
| Extended Function                                                                                       | 9                                                                                                 | ED Board Configuration LXSV-ETH<br>Ethernet settings Links 1-4 setting<br>Terminetari<br>* Construication settings<br>* The the to set<br>The address<br>Subnet mask<br>Default gateway | ngs Links5-8 settings Device Info<br>matic configuration IP (DMEP) function | Y-Lue           True           Faire           55, 255, 255, 0           192, 168, 8, 9           ck           Reset         OK | × | * BD board<br>LESV-27T<br>-LESV-27C<br>-LESV-27C<br>-LESV-20AV<br>-LESV-20AV<br>-LESV-20AV<br>-LESV-20AV<br>-LESV-20AV<br>-LESV-27T2BAY<br>-LESV-27T2BAY<br>-LESV-27T2DAY<br>-LESV-27T2DAY<br>-LESV-27T2DAY<br>-LESV-27T2DAY<br>-LESV-4AU<br>-LESV-4AU<br>-LESV-4AU<br>-LESV-88X<br>-LESV-88X<br>-LESV-88X<br>-LESV-88X<br>-LESV-88X<br>-LESV-88X |
|                                                                                                    | Progress                                                                                          |                                                                                                    |                                                                             |                                                                                                    |   | <del>▼</del> ‡ ×                                                                                                    |

**Note:** This function is only supported by the following host computer and slave computer versions:

① Supported host computer versions: Wecon PLC Editor 2 2.1.204 and above, shown as below.

| File PLC(P) View<br>English<br>Language Website                                                                                                    | Help<br>Software<br>help | Programming<br>manual<br>telp | 2<br>Dout<br>sion                                                                                                    | Wecon P                                 |
|----------------------------------------------------------------------------------------------------|--------------------------|-------------------------------|----------------------------------------------------------------------------------------------------|-----------------------------------------|
| Project manag 🔻 🕂 🗙                                                                                                    | Sca                      | nning MAIN                    | Extended Function BD Board Configu                                                                                               | ration ×                                |
| 🖃 🗁 Program                                                                                                    | Slot                     | Configure d                   | Device description                                                                                                    | Device occupation                       |
| 🖻 👉 Scanning                                                                                                    | 0                        | LX5V-N-3624                   | LX5V-N-3624                                                                                                    | X0 <sup>~</sup> X43;Y0 <sup>~</sup> Y27 |
| HAIN 📑                                                                                                    | 1                        | LX5V-ETH                      | Ethernet communication module                                                                                                    | R0~R19;S0~S19;R20~F                     |
| Sufference<br>Interrupt<br>Device Comment<br>Device Comment<br>Device memory<br>Extended Function<br>Extended Function<br>Extended Function<br>PLCLINK<br>BD Board Confi |                          | About V                       | Vecon PLC Editor2<br>Wecon PLC Editor2 2.1.205<br>Release Date:2022/8/29<br>(C)2016 Fuzhou Fuchang Wecon<br>Technology Co., Ltd. | ×<br>Electronic<br>OK                   |

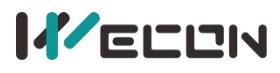

#### LX5V-ETH-BD Module Manual V1.0

(2) Supported slave computer versions: 2.061 and above, shown as below.

| at (= Redo<br>응도 타 대 배 배 때<br>ppy 상 단 당 값 배 때<br>Ladder Symbol                            | Edit statement SS    | vitch (O) Monitor<br>ompile all (C) Monitor<br>ogram (Program | Mode (R) 1 Read from PLC 2 Control Control Con | odule monitoring<br>ar Device Memory<br>nline                               | PLC |
|-------------------------------------------------------------------------------------------|----------------------|---------------------------------------------------------------|----------------------------------------------------------------------------------------------------|-----------------------------------------------------------------------------|-----|
| Scanning MAIN Extended Function BD Boa<br>Device<br>Device name<br>Communication settings | rrd Configuration De | evice monitor-1 ×                                             | Monitoring starts Set Current V                                                                                                    | ilue                                                                        | ×   |
| USB Connection(Best to use well-shielded     USB port USB(9)HUB(5)                        | cable)               | Communication test                                            | Parameter                                                                                                    | Value<br>1.x5V-2416MT-N_3                                                   | •   |
| OEthernet configuration                                                                   |                      | ОК                                                            | Software version number<br>Hardware version number<br>Product Unique ID<br>Production time                                                                                                    | V2.091<br>V2.001<br>D81A6273BCF45844495F4A276FFB0ED0<br>2022.04.26 08:56:45 | 2   |
| IP address                                                                                | Devices search       | Device Info                                                   | BDI actual installation type<br>BDI version<br><b>Hardware parameter inform</b> :<br>Hardware configuration table.                                                                                                    | LX5V-ETH<br>1010<br>.tion<br>.101                                           |     |
| OSerial connection                                                                        |                      | Close                                                         | Hardware version number<br>Hardware type<br>Input points                                                                                                    | 2001<br>5004<br>24                                                          |     |
| COM port COM1-Communications Port<br>Baud Rate 115200<br>Detailed settings                | •                    |                                                               | Uutput points<br>Number of high-speed output o.<br>Reverse input<br>Mask<br>Other high-speed pulse maximu.<br>Number of high-speed input oh.<br>Other filter the second                                                                                                    | 10<br>8<br>16<br>0<br>5000<br>16<br>0                                       |     |

### 3.2 Link configuration

| Value<br>True | Parameter<br>Whather to enchla                                                                                                    | Value                                                                                                    |
|---------------|----------------------------------------------------------------------------------------------------|----------------------------------------------------------------------------------------------------|
| True          | Whather to enable                                                                                                    | 1                                                                                                    |
| 100           | unernet ro enabre                                                                                                    | True                                                                                                    |
| 100           | socket ID                                                                                                    | 101                                                                                                    |
| TCP           | Communication protocol                                                                                                    | TCP                                                                                                    |
| Server        | Operating mode                                                                                                    | Server                                                                                                    |
| 502           | Local port                                                                                                    | 502                                                                                                    |
| 0.0.0.0       | Target IP                                                                                                    | 0.0.0.0                                                                                                    |
| 0             | Target port                                                                                                    | 0                                                                                                    |
| 50            | Receive timeout (10ms)                                                                                                    | 50                                                                                                    |
| Close         | TCP keep-alive mechanism                                                                                                    | Close                                                                                                    |
| 0             | Link data information init                                                                                                    | 20                                                                                                    |
| 0             | Link status information in                                                                                                    | 20                                                                                                    |
|               | Link-4                                                                                                    |                                                                                                    |
| Value         | Parameter                                                                                                    | Value                                                                                                    |
| False         | Whether to enable                                                                                                    | False                                                                                                    |
| 102           | socket ID                                                                                                    | 103                                                                                                    |
| TCP           | Communication protocol                                                                                                    | TCP                                                                                                    |
| Client side   | Operating mode                                                                                                    | Client side                                                                                                    |
| 0             | Local port                                                                                                    | 0                                                                                                    |
| 0.0.0.0       | Target IP                                                                                                    | 0.0.0.0                                                                                                    |
| 0             | Target port                                                                                                    | 0                                                                                                    |
| 50            | Receive timeout (10ms)                                                                                                    | 50                                                                                                    |
| Close         | TCP keep-alive mechanism                                                                                                    | Close                                                                                                    |
| 0             | Link data information init                                                                                                    | 0                                                                                                    |
| 0.            | Link status information in                                                                                                    | 0                                                                                                    |
|               | Server<br>502<br>0.0.0.0<br>0<br>50<br>Close<br>0<br>0<br>Value<br>False<br>102<br>TCP<br>Client side<br>0<br>0.0.0.0<br>0<br>50<br>Close<br>0<br>0<br>0<br>0<br>0<br>0<br>0<br>0<br>0<br>0<br>0<br>0<br>0 | Server Server So2 Operating mode Local port Target IP Target port Receive timeout (10ms) TCP keep-alive mechanism Link data information init Link status information in Link-4 Value False Value False Socket ID Communication protocol Operating mode Local port Target IP Target port Receive timeout (10ms) TCP keep-alive mechanism Client side O O O O O O O Close Close |

# 

**Note:** One LX5V-ETH-BD supports up to 8 Ethernet links, each of which can be individually configured to enable.

#### Description of each configuration item for each link:

① Whether to enable: Indicates whether the configuration is valid. When it is False, the configured socket ID cannot be used.

- 2 **Socket ID:** This field is assigned by the host computer and cannot be modified.
- (3) **Communication protocol:** Currently only the Modbus TCP protocol is supported.
- (4) **Operating mode:** Client and server can be selected.
- **5** Local port:
  - When the client is selected as the operating mode, the local port cannot be configured and is assigned by the BD module. The assigned port number range is 4096to32767.
  - When the server is selected as the operating mode, the local port is fixed as 502, and only Modbus TCP protocol is supported.

6 **Destination IP:** It is valid when the client is selected as the operating mode, indicating that the client needs to connect to the server address.

⑦ **Destination port:** It is valid when the client is selected as the operating mode, indicating that the client needs to connect to the server port.

8 **Receive timeout:** It is valid when the client is selected as the operating mode, indicating the maximum waiting time from the instruction sent to the response. When the receive timeout is exceeded, but the response has not yet returned, the receive timeout error will be reported.

**9 TCP keep-alive:** It is valid for both client and server. After enable, it will monitor whether the link has data interaction. If the link does not send or receive data for more than 50 seconds, it means that the other party of the connection may fail, and the link is closed immediately to recycle the link resources.

10 Link data information initial device (R) and link status information initial device (S): It is valid when the server is selected as the operating mode. During the initialization process of the ladder diagram, using these devices, the SOCOPEN/create socket link operation is automatically performed, and you do not need to perform the SOCOPEN operation in the ladder diagram.

# **4 Instructions used**

### 4.1 SOCOPEN/Create socket link

Create a socket link specified by (S), update the data information of the socket link to (D1), and update the status information to (D2).

-[SOCOPEN (S) (D1) (D2)]

#### Content, range and data type

| Parameter | Content                                    | Range | Data type  | Data type (label) |
|-----------|--------------------------------------------|-------|------------|-------------------|
| (5)       | Socket ID                                  |       | Signed     |                   |
| (5)       | SOCKETID                                   | -     | BIN16 bits | ANTIO             |
| (D1)      | The data information initial device that   |       | Signed     |                   |
|           | stores socket links.                       | -     | BIN16 bits | ANT_ELEIVIENTART  |
| (D2)      | The status information initial device that | -     | Bit        | ANY_BOOL          |

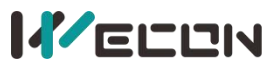

stores socket links.

Note: The socket ID is configured by Ethernet host computer, and cannot be selected at will.

#### Device used

| Instruction Parameter |             | Devices |   |   |   |    |            |            |             |              |     |     |     |     | Offset<br>modification | Pulse<br>extension |   |     |      |     |   |   |   |     |     |
|-----------------------|-------------|---------|---|---|---|----|------------|------------|-------------|--------------|-----|-----|-----|-----|------------------------|--------------------|---|-----|------|-----|---|---|---|-----|-----|
|                       | Parameter   | x       | Y | M | S | SM | T<br>(bit) | C<br>(bit) | LC<br>(bit) | HSC<br>(bit) | D.b | KnX | KnY | KnM | KnS                    | т                  | с | D F | R SE | нѕс | к | н | E | [D] | ХХР |
|                       | Parameter 1 |         |   |   |   |    |            |            |             |              |     |     |     |     |                        |                    |   |     |      |     | • | • |   |     |     |
| SOCOPEN               | Parameter 2 |         |   |   |   |    |            |            |             |              |     |     |     |     |                        | •                  | • | • • | •    |     |   |   |   |     |     |
|                       | Parameter 3 |         | • | • | • | •  |            |            |             |              | •   |     |     |     |                        |                    |   |     |      |     |   |   |   |     |     |

#### Function

Create a link to the socket specified in (S) and display the link information in (D1) and (D2). When the instruction is turned on, the device specified in (D1) and (D2) will be used in other Ethernet instructions using the same socket ID (e.g. SOCCLOSE, SOCMTCP).

The information specified by (D1) is as follows. (A total of 14 word devices are occupied):

| Devices | Function                            |
|---------|-------------------------------------|
| (D1)    | Local port number                   |
| (D1+1)  | The 1st segment of destination IP   |
| (D1+2)  | The 2nd segment of destination IP   |
| (D1+3)  | The 3rd segment of destination IP   |
| (D1+4)  | The 4th segment of destination IP   |
| (D1+5)  | The 5th segment of destination IP   |
| (D1+6)  | Receive timeout (10ms)              |
| (D1+7)  | Reserved                            |
| (D1+8)  | Current link error code             |
| (D1+9)  | Communication error count high word |
| (D1+10) | Communication error count low word  |
| (D1+11) | Reserved                            |
| (D1+12) | Reserved                            |
| (D1+13) | Reserved                            |

#### Parameter description:

1 Local port number:

- Establish a TCP client, and PLC automatically assigns the local communication port. The range is 4096to32767. The port number will be automatically increased by 1 each time it is turned ON.
- Establish a TCP server specified by the Ethernet socket configuration of the host computer.
- 2 Destination IP:
  - Establish a TCP client, and the destination address is specified by the Ethernet socket configuration of the host computer.
  - Establish a TCP server and display the IP of the remote connection after the remote client

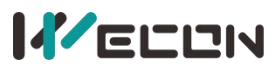

connection is successful.

3 Destination port number:

- Establish a TCP client, and the destination port number is specified by the Ethernet socket configuration of the host computer.
- Establish a TCP server and display the port number of the remote connection after the remote client connection is successful.
- (4) Receive timeout (10ms): Specified by Ethernet socket configuration of host computer.

5 Current link error code: Displays the current error information. For specific errors, please refer to the Ethernet error list.

6 Number of communication errors: the total number of communication errors after successful connection (double words).

The information specified by (D2) is as follows. (A total of 14 bit devices are occupied):

| Devices | ON status                 | OFF status                         |
|---------|---------------------------|------------------------------------|
| (D2)    | Connecting                | Connection not enabled             |
| (D2+1)  | Connection complete       | Connecting or not connected        |
| (D2+2)  | Reserved                  | Reserved                           |
| (D2+3)  | Reserved                  | Reserved                           |
| (D2+4)  | Reserved                  | Reserved                           |
| (D2+5)  | Reserved                  | Reserved                           |
| (D2+6)  | Connection closed         | Instruction not started or closed  |
| (D2+6)  | connection closed         | completed                          |
| (D2+7)  | Connection close complete | Instruction not started or closing |
| (0.2+6) | Communication completion  | In communication                   |
| (02+8)  | (for SOCMTCP instruction) | in communication                   |
| (D2+9)  | Connection error          | No connection error                |
| (D1+10) | Reserved                  | Reserved                           |
| (D1+11) | Reserved                  | Reserved                           |
| (D1+12) | Reserved                  | Reserved                           |
| (D1+13) | Reserved                  | Reserved                           |

#### Error code

| Error code | Content                                                                              |
|------------|--------------------------------------------------------------------------------------|
| 409EU      | The devices specified in the application instructions (D1) and (D2) exceed the range |
| 40650      | of the corresponding device.                                                         |
| 5080H      | The Ethernet socket has been linked and cannot be opened repeatedly.                 |
| 5083H      | Failed to create TCP server.                                                         |
| 5084H      | Failed to create link                                                                |
| FORCH      | The socket ID used by the Ethernet instruction is not configured or enabled by the   |
| 5086H      | host computer.                                                                       |

### 4.2 SOCMTCP/Ethernet Modbus TCP Communication

Ethernet Modbus TCP client communication instruction. -[SOCMTCP (S1) (S2) (S3) (S4) (S5)]

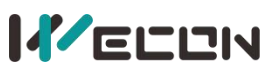

#### Content, range and data type

| Parameter | Content                               | Range | Data type    | Data type (label) |
|-----------|---------------------------------------|-------|--------------|-------------------|
| (\$1)     | Socket ID                             | _     | Signed BIN16 |                   |
| (31)      |                                       | -     | bits         | ANTIO             |
| (52)      | The high byte is the station number   |       | Signed BIN16 |                   |
| (32)      | and the low byte is the function code | -     | bits         | ANT_ELEWENTART    |
| (52)      | Modbus address that requires          | 0 to  | Unsigned     |                   |
| (35)      | communication                         | 65535 | BIN16 bits   | ANTIO             |
| (CA)      | Cond or receive longth                |       | Signed BIN16 |                   |
| (34)      | Send of receive length                | -     | bits         | ANTIO             |
| (СГ)      | Cond or reactive initiation device    |       | Signed BIN16 |                   |
| (35)      | Send of receive initiation device     | -     | bits         |                   |

Note: The socket ID is configured by Ethernet host computer, and cannot be selected at will.

#### Device used

| Instruction | Devenuetar  |    | Devices    |    |    |            |            |             |              |     |     |     |     |     |   |   |   | Offset<br>modification | Pulse<br>extension |        |   |    |     |     |
|-------------|-------------|----|------------|----|----|------------|------------|-------------|--------------|-----|-----|-----|-----|-----|---|---|---|------------------------|--------------------|--------|---|----|-----|-----|
|             | Parameter   | хγ | <b>۲</b> N | лs | SM | T<br>(bit) | C<br>(bit) | LC<br>(bit) | HSC<br>(bit) | D.b | KnX | KnY | KnM | KnS | Т | с | D | R S                    | D                  | LC HSC | к | HI | [D] | ХХР |
|             | Parameter 1 |    |            |    |    |            |            |             |              |     |     |     |     |     |   |   |   |                        |                    |        | • | •  |     |     |
|             | Parameter 2 |    |            |    |    |            |            |             |              |     |     |     |     |     | • | • | • | •                      | •                  |        | • | •  |     |     |
| SOCMTCP     | Parameter 3 |    |            |    |    |            |            |             |              |     |     |     |     |     | • | • | • | •                      | •                  |        | • | •  |     |     |
|             | Parameter 4 |    |            |    |    |            |            |             |              |     |     |     |     |     | • | • | • | •                      | •                  |        | • | •  |     |     |
|             | Parameter 5 |    |            |    |    |            |            |             |              |     |     |     |     |     | • | • | • | •                      | •                  |        |   |    |     |     |

#### Function

(S1): Specify the socket ID of the link, and other parameters are compatible with the RS instruction Modbus master protocol.

(S2): The high byte is the station number. For Modbus TCP, the station number can be set at will.

(S2): The lower byte is the station number. Please refer to the Modbus function code section of RS instruction.

(S3): Modbus communication address, the address of the Modbus TCP server to be read or written. It must be used with the SOCOPEN instruction, and data can only be sent after a complete link is established.

This instruction can only be used when a TCP client socket link is established.

Communication completion information and the number of received and sent can be viewed in the device specified by SOCOPEN instruction.

#### Error code

| Error code | Content                                                                           |
|------------|-----------------------------------------------------------------------------------|
| 5081H      | The Ethernet socket is not open and cannot be operated.                           |
| EOSEL      | The socket ID (S1) used by the Ethernet instruction is not configured on the host |
| 5080H      | computer or is not enabled after configuration.                                   |

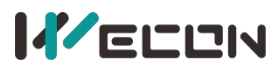

### 4.3 SOCCLOSE/Close socket link

Close the socket link specified by (S).

-[SOCCLOSE (S)]

#### Content, range and data type

| Parameter | Content   | Range | Data type         | Data type (label) |
|-----------|-----------|-------|-------------------|-------------------|
| (S)       | socket ID | -     | Signed BIN16 bits | ANY16             |

Note: The socket ID is configured by Ethernet host computer, and cannot be selected at will.

#### Device used

| Instruction | Parameter   |   |   |   |      |        |        |      |          | D         | evic | es  |     |     |     |    |   |      |     |      |   |    | Offset<br>modification | Pulse<br>extension |
|-------------|-------------|---|---|---|------|--------|--------|------|----------|-----------|------|-----|-----|-----|-----|----|---|------|-----|------|---|----|------------------------|--------------------|
|             |             | X | Y | M | ssīv | 1 T(bi | t) C(l | bit) | LC (bit) | HSC (bit) | D.b  | KnX | KnY | KnM | KnS | τс | D | R SI | DLO | снѕс | к | HE | [D]                    | ХХР                |
| SOCCLOSE    | Parameter 1 |   |   |   |      |        |        |      |          |           |      |     |     |     |     |    |   |      |     |      | • | •  |                        |                    |

#### Function

Close the socket link specified in (S).

When the TCP server is shut down, it will send a reset request to the remote client. At this time, in the bit device specified by SOCOPEN, the status of connection closing will be set. Only when the state of connection closing is set can the socket be truly released and the next link be opened.

If the socket specified by (S) is not connected to the remote party, it cannot be closed, and the instruction reports an error.

#### Error code

| Error code | Content                                                                        |
|------------|--------------------------------------------------------------------------------|
| 5081H      | The Ethernet socket is not open and cannot be operated.                        |
| EOSEL      | The socket ID used by the Ethernet instruction is not configured or enabled by |
| 50000      | the host computer.                                                             |

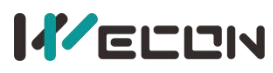

### **5 Description of PLC special devices**

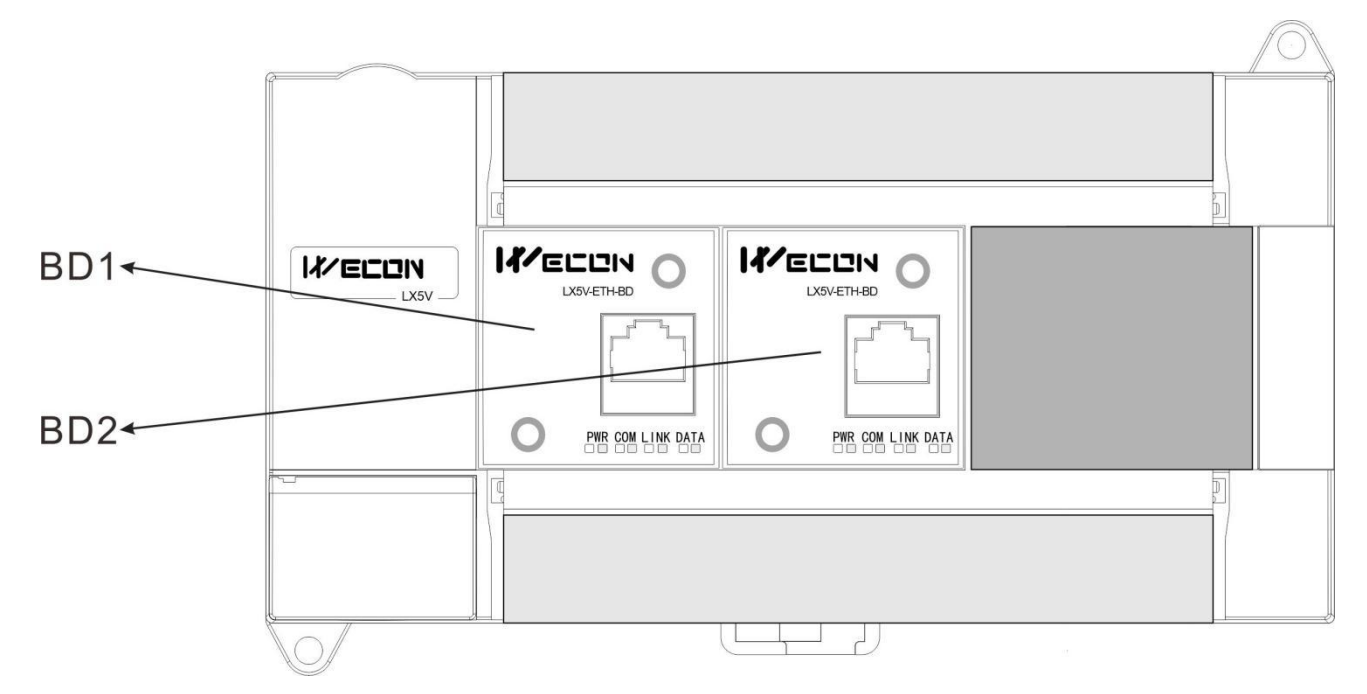

#### BD1:

| SD label | Content                                                                     |
|----------|-----------------------------------------------------------------------------|
| SD2000   | Display 0x1020 after Ethernet BD is recognized after power-on.              |
| SD2001   | Display Ethernet BD version after Ethernet BD is recognized after power-on. |
| SD 2005  | BD1 error communication port.                                               |
| SD2006   | BD1 communication timeout (1ms).                                            |
| SD2009   | Ethernet BD1 keep-alive time settings.                                      |

#### BD2:

| SD label | Content                                                                     |
|----------|-----------------------------------------------------------------------------|
| SD2020   | Display 0x1020 after Ethernet BD is recognized after power-on.              |
| SD2021   | Display Ethernet BD version after Ethernet BD is recognized after power-on. |
| SD2025   | BD2 error communication port.                                               |
| SD2026   | BD2 communication timeout (1ms).                                            |
| SD2029   | Ethernet BD2 keep-alive time settings.                                      |

# **6 Address mapping**

When the BD module configures the Modbus TCP slave protocol, the address mapping relationship accessed by the master station is as follows:

|              |            | Word address     |                 |                                |
|--------------|------------|------------------|-----------------|--------------------------------|
| Address type | Occupation | Address range    | Decimal address | Total reserved<br>address size |
| T0 to T511   | 512 WORD   | 0x0000 to 0x01ff | 0               | 1536                           |

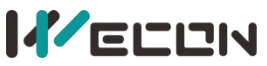

#### LX5V-ETH-BD Module Manual V1.0

| 256 WORD   | 0x0600 to 0x06ff                                                         | 1536                                                                                                    | 1024                                                                                                    |
|------------|--------------------------------------------------------------------------|----------------------------------------------------------------------------------------------------|----------------------------------------------------------------------------------------------------|
| 512 WORD   | 0x0A000 to 0x0BFF                                                        | 2560                                                                                                    | 1024                                                                                                    |
| 128 word   | 0x0E00 to 0x0E1F                                                         | 3584                                                                                                    | 512                                                                                                    |
| 8000 WORD  | 0x1000 to 0x2F3F                                                         | 4096                                                                                                    | 16384                                                                                                    |
| 4096 WORD  | 0x5000 to 0x5FFF                                                         | 20480                                                                                                    | 12288                                                                                                    |
| 30000 WORD | 0x8000 to 0xF52F                                                         | 32768                                                                                                    | 30000                                                                                                    |
|            | 256 WORD<br>512 WORD<br>128 word<br>8000 WORD<br>4096 WORD<br>30000 WORD | 256 WORD         0x0600 to 0x06ff           512 WORD         0x0A000 to 0x0BFF           128 word         0x0E00 to 0x0E1F           8000 WORD         0x1000 to 0x2F3F           4096 WORD         0x5000 to 0x5FFF           30000 WORD         0x8000 to 0xF52F | 256 WORD         0x0600 to 0x06ff         1536           512 WORD         0x0A000 to 0x0BFF         2560           128 word         0x0E00 to 0x0E1F         3584           8000 WORD         0x1000 to 0x2F3F         4096           4096 WORD         0x5000 to 0xF5FF         20480           30000 WORD         0x8000 to 0xF52F         32768 |

|               |            | Bit address      |                 |                                |
|---------------|------------|------------------|-----------------|--------------------------------|
| Address type  | Occupation | Address range    | Decimal address | Total reserved<br>address size |
| T0 to T511    | 512 bits   | 0x0000 to 0x01ff | 0               | 1536                           |
| C0 to C255    | 256 bits   | 0x0600 to 0x06ff | 1536            | 1024                           |
| LC0 to LC255  | 256 bits   | 0x0A00 to 0x0AFF | 2560            | 1024                           |
| HSC0 to HSC15 | 64 bits    | 0x0E00 to 0x0E0F | 3584            | 512                            |
| M0 to M8000   | 8192 bits  | 0x1000 to 0x2F3F | 4096            | 16384                          |
| SM0 to SM4095 | 4096 bits  | 0x5000 to 0x5FFF | 20480           | 12288                          |
| Reserved      |            | 0x8000 to 0xBFFF |                 | 16383                          |
| S0 to S4095   | 4096 bits  | 0xC000 to 0xCFFF | 49152           | 8192                           |
| X0 to X1023   | 1024 bits  | 0xE000 to 0xE3FF | 57344           | 4096                           |
| Y0 to Y1023   | 1024 bits  | 0xF000 to 0xF3FF | 61440           | 4096                           |

When using the Modbus TCP master station to access the slave station, the SOCMTCP instruction specifies the following address:

Example 1: Read 10 registers starting from slave station (station NO.1) D0 and store them in 10 devices starting from local D0:

DO

---[SOCMTCP K100 H103 H1000 K10

The function code of this instruction is 3, which indicates reading register, and the address H1000 in it is the starting address of "D0 to D7999" by inquiring the "word address table", which corresponds to the address of D0.

Example 2: Read 10 bit devices starting from slave station (station NO.1) M0 and store them in local D0 device (because D0 can store the value of 16 bit devices, zero padding will be performed):

---[SOCMTCP K100 H101 H1000 K10 D0

The function code of the instruction is 1, which indicates read coil, and the address H1000 in it is the starting address of "M0 to M8000" by inquiring the "bit address table", which corresponds to the address of M0. If slave stations M0 and M1 are 1, and the rest are 0, the value in D0 is H0300 (not H0003).

### 

# 7 Examples

### **Example 1**

Configure 8 Modbus TCP slave protocols. The basic parameters are configured as follows:

| thernet settings Links 1-4 settings Links 5-8 settings Device Info |                  |
|--------------------------------------------------------------------|------------------|
| Parameter                                                          | Value            |
| Communication settings                                             |                  |
| Whether to set                                                     | True             |
| Whether to enable PLC automatic configuration IP (DHCP) fu         | False            |
| IP address                                                         | 192. 168. 8. 9   |
| Subnet mask                                                        | 255. 255. 255. 0 |
| Defen]t getewer                                                    | 192 168 8 1      |

Solution Note: The IP address should be configured in the same network segment as the IP address of the master station. For example, if the IP address of the master station is 192.168.8.8 and the subnet mask is 255.255.255.0, the IP address of the BD module should be configured as 192.168.8.xx (the value of xx is 1to255. Do not duplicate other IP addresses on the same network segment).

BD Board Configuration LX5V-ETH Ethernet settings Links 1~4 settings Links 5~8 settings Device Info Link-1 Link-2 Value Value Parameter Parameter Whether to enable Whether to enable True True socket ID socket ID 100 Communication protocol TCP Communication protocol TCP Operating mode Server Operating mode Server Local port Local port 502 502 Target IP 0.0.0.0 Target IP 0.0.0.0 Target port Target port Receive timeout (10ms) 50 Receive timeout (10ms) 50 Close TCP keep-alive mechanism TCP keep-alive mechanism Close Link data information initiation device (R) 0 Link data information init ... 20 Link status information initiation device (S) Link status information in ... 20 0 Link-3 Link-4 Value Value Parameter Parameter Whether to enable Whether to enable True True socket ID socket ID Communication protocol TCP Communication protocol TCP Operating mode Server Operating mode Server Local port 502 Local port 502 0.0.0.0 0.0.0.0 Target IP Target IP Target port 0 Target port 0 Receive timeout (10ms) 50 Receive timeout (10ms) 50 TCP keep-alive mechanism Close TCP keep-alive mechanism Close Link data information init ... 40 Link data information init. 60 Link status information in ... 40 Link status information in... 60 Check Reset OK Cancel

The parameters of link 1 to 4 are configured as follows:

Note: The server needs to configure "link data information initial device" and "link status information initial device", and the settings of each link should not overlap.

×

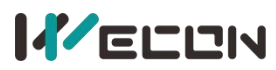

The parameters of link 5 to 8 are configured as follows:

| Link-5                     |         | Link-6                     |            |
|----------------------------|---------|----------------------------|------------|
| Parameter                  | Value   | Parameter                  | Value      |
| Whether to enable          | True    | Whether to enable          | True       |
| socket ID                  | 104     | socket ID                  | 105        |
| Communication protocol     | TCP     | Communication protocol     | TCP        |
| Operating mode             | Server  | Operating mode             | Server     |
| Local port                 | 502     | Local port                 | 502        |
| Target IP                  | 0.0.0.0 | Target IP                  | 0, 0, 0, 0 |
| Target port                | 0       | Target port                | 0          |
| Receive timeout (10ms)     | 50      | Receive timeout (10ms)     | 50         |
| TCP keep-alive mechanism   | Close   | TCP keep-alive mechanism   | Close      |
| Link data information init | 80      | Link data information init | 100        |
| Link status information in | 80      | Link status information in | 100        |
| Link-7                     |         | Link-6                     |            |
| Parameter                  | Value   | Parameter                  | Value      |
| Whether to enable          | True    | Whether to enable          | True       |
| socket ID                  | 106     | socket ID                  | 107        |
| Communication protocol     | TCP     | Communication protocol     | TCP        |
| Operating mode             | Server  | Operating mode             | Server     |
| Local port                 | 502     | Local port                 | 502        |
| Target IP                  | 0.0.0.0 | Target IP                  | 0.0.0      |
| Target port                | 0       | Target port                | 0          |
| Receive timeout (10ms)     | 50      | Receive timeout (10ms)     | 50         |
| TCP keep-alive mechanism   | Close   | TCP keep-alive mechanism   | Close      |
| Link data information init | 120     | Link data information init | 140        |
| Link status information in | 120     | Link status information in | 140        |
|                            |         |                            |            |

After the configuration is completed, there is no need to configure ladder diagram, and it will take effect after downloading programs and parameters.

### **Example 2**

Configure a Modbus TCP master protocol to read 125 word devices from the address 0 of slave. Whether the communication is correct is judged by comparing whether the first word device is 100, and count the success and failure.

The basic parameters are configured as follows:

| thernet settings Links 1~4 settings Links 5~8 settings Device Info |                  |  |
|--------------------------------------------------------------------|------------------|--|
| Parameter                                                          | Value            |  |
| Communication settings                                             |                  |  |
| Whether to set                                                     | True             |  |
| Whether to enable PLC automatic configuration IP (DHCP) fu .       | . False          |  |
| IP address                                                         | 192. 168. 8. 9   |  |
| Subnet mask                                                        | 255. 255. 255. 0 |  |
| Default gateway                                                    | 192. 168. 8. 1   |  |

#### The parameters of link 1 to 4 are configured as follows:

Because only one client is configured, none of the links except the first one are enabled.

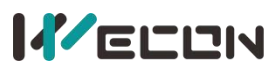

| Link-1                     |                           | Link-2                     |         |  |
|----------------------------|---------------------------|----------------------------|---------|--|
| Parameter                  | Value                     | Parameter                  | Value   |  |
| Whether to enable          | True                      | Whether to enable          | False   |  |
| socket ID                  | 100                       | socket ID                  | 101     |  |
| Communication protocol     | TCP                       | Communication protocol     | TCP     |  |
| Operating mode             | Client side 💽             | Operating mode             | Server  |  |
| Local port                 | 502                       | Local port                 | 502     |  |
| Target IP                  | 0.0.0.0                   | Target IP                  | 0.0.0.0 |  |
| Target port                | 0                         | Target port                | 0       |  |
| Receive timeout (10ms)     | 50                        | Receive timeout (10ms)     | 50      |  |
| TCP keep-alive mechanism   | Close                     | TCP keep-alive mechanism   | Close   |  |
| Link data information init | 0                         | Link data information init | 20      |  |
| Link status information in | 0                         | Link status information in | 20      |  |
| Parameter                  | Value                     | Link-4<br>Parameter Value  |         |  |
| Whether to enable          | False                     | Whether to enable          | False   |  |
| socket ID                  | 102                       | socket ID                  | 103     |  |
| Communication protocol     | TCP Communication protoco |                            | TCP     |  |
| Operating mode             | Client side               | Lient side Operating mode  |         |  |
| Local port                 | 0                         | Local port                 | 10      |  |
| Target IP                  | 0.0.0.0                   | Target IP                  | 0.0.0.0 |  |
| Target port                | 0                         | Target port                | 0       |  |
| Receive timeout (10ms)     | 50                        | Receive timeout (10ms)     | 50      |  |
| TCP keep-alive mechanism   | Close                     | TCP keep-alive mechanism   | Close   |  |
| Link data information init | 0:                        | Link data information init | 0       |  |
| Link status information in | 0.                        | Link status information in | 0       |  |
|                            |                           |                            |         |  |

#### The parameters of link 5 to 8 are configured as follows:

|                            |             | Link-6                     |             |  |
|----------------------------|-------------|----------------------------|-------------|--|
| farameter Value            |             | Parameter                  | Value       |  |
| Whether to enable          | False       | Whether to enable          | False       |  |
| socket ID                  | 104         | socket ID                  | 105         |  |
| Communication protocol     | TCP         | Communication protocol     | TCP         |  |
| Operating mode             | Client side | Operating mode             | Client side |  |
| Local port                 | 0           | Local port                 | 0           |  |
| Target IP                  | 0.0.0.0     | Target IP                  | 0,0,0,0     |  |
| Target port                | 0           | Target port                | 0           |  |
| Receive timeout (10ms)     | 50          | Receive timeout (10ms)     | 50          |  |
| TCP keep-alive mechanism   | Close       | TCP keep-alive mechanism   | Close       |  |
| Link data information init | 0           | Link data information init | 0           |  |
| Link status information in | 0           | Link status information in | 0           |  |
| Link-7                     |             | Link-8                     |             |  |
| Parameter                  | Value       | Parameter                  | Value       |  |
| Whether to enable          | False       | Whether to enable          | False       |  |
| socket ID                  | 106         | socket ID                  | 107         |  |
| Communication protocol     | TCP         | Communication protocol     | TCP         |  |
| Operating mode             | Client side | Operating mode             | Client side |  |
| Local port                 | 0           | Local port                 | 0           |  |
| Target IP                  | 0.0.0       | Target IP                  | 0.0.0.0     |  |
| Target port                | 0           | Target port                | 0           |  |
| Receive timeout (10ms)     | 50          | Receive timeout (10ms)     | 50          |  |
| TCP keep-alive mechanism   | Close       | TCP keep-alive mechanism   | Close       |  |
| Link data information init | 0           | Link data information init | 0           |  |
| Link status information in | 0           | Link status information in | 0           |  |
|                            |             | ][[                        |             |  |

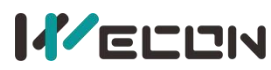

#### The configuration ladder diagram is as follows:

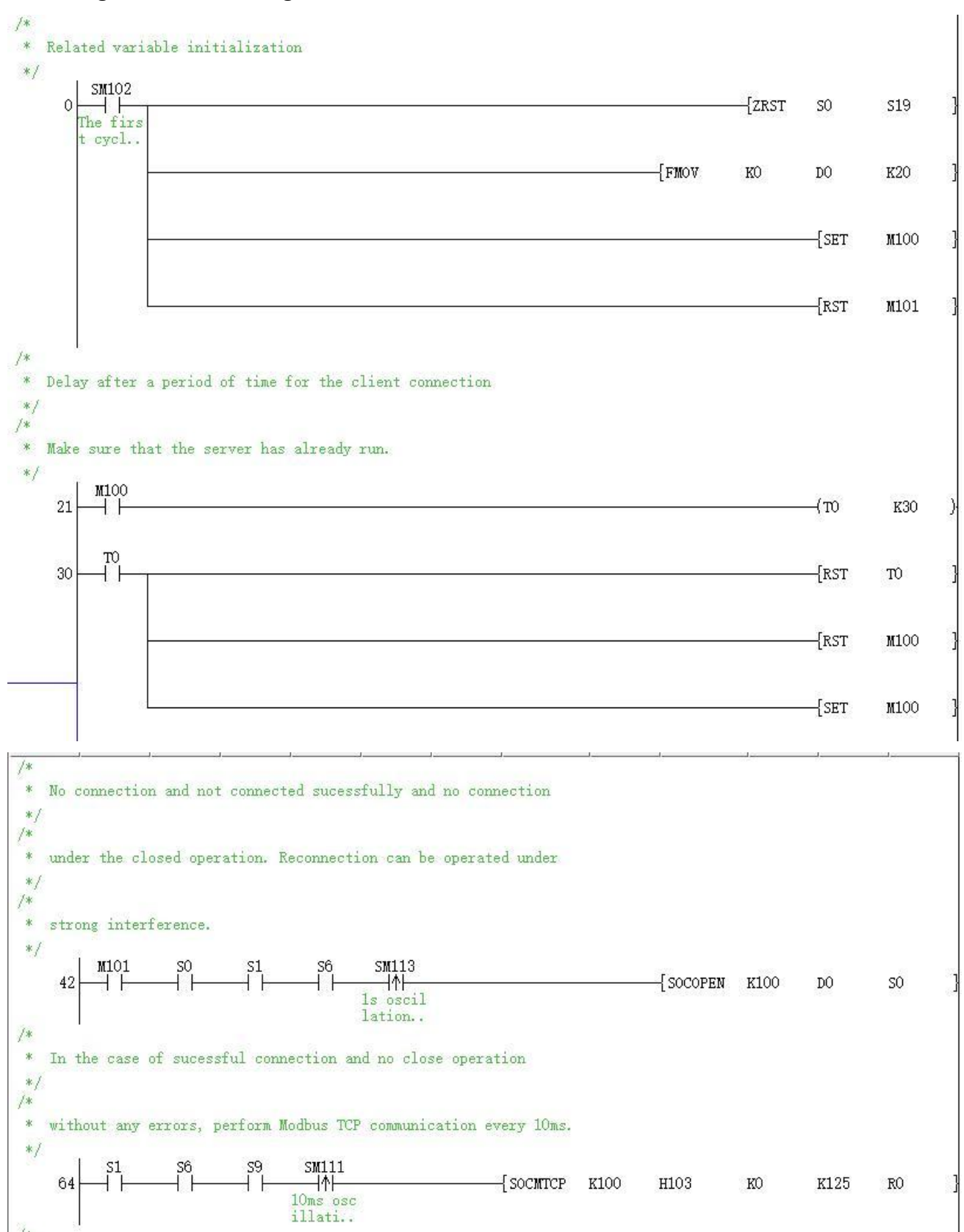

|                | /EI           |             | 1         |            |                          | LX5V-ETH-BD Mo | dule Ma | nual V1. |
|----------------|---------------|-------------|-----------|------------|--------------------------|----------------|---------|----------|
| /*<br>*/<br>/* | After th      | e communi   | cation, c | compare th | e value to confirm the   |                |         |          |
| */             | COMMUTIC      | ation 18    | SUCCESSIU | and the    | rease count.             |                |         |          |
| 1.00700        | 86            | 3<br>├──{[= | RO        | K100       | ]                        |                | {DINC   | R200     |
|                |               | {<>         | RO        | K100       | ]                        |                | {DINC   | R202     |
|                |               |             |           |            |                          |                | {RST    | RO       |
|                |               |             |           |            |                          |                | {RST    | S8       |
| /*<br>*<br>*/  | l<br>Communic | ation tim   | eout, cou | int the co | mmunication erros times. |                |         |          |
|                | 126           | +           |           |            |                          |                | {DINC   | R202     |
|                |               |             |           |            |                          |                | {RST    | S9       |
|                | 136           |             |           |            |                          |                |         | {END     |